## デジタル利用証(マイライブラリが利用できる方のみ)

 本学図書館ホームページ(<u>https://opac.chubu-gu.ac.jp/drupal</u>)にアクセスし、画面上の 「ゲストさん マイライブラリ」をクリックします。

| <b>小小小小小小小小小小小小小小小小小小小小小小小小小小小小小小小小小小小小</b> | 学院大学     | 学附属図書      | 昏館          | Chu        |            |             | Bu          | 履歴を消<br>Ga | まして終了          |
|---------------------------------------------|----------|------------|-------------|------------|------------|-------------|-------------|------------|----------------|
| 図書館につ<br>いて                                 | 利用<br>案内 | データベ<br>ース | 機関リポジ<br>トリ | 学外者の<br>方へ | 交通アク<br>セス | ビブリオバ<br>トル | 中部学院本<br>募金 | 大学公<br>式HP | 公共図<br>書館      |
| 通常検索                                        |          |            | Q ħ         | テゴリ検索 詳    | ∮細検索 ブッ    | ックマーク ログイ   | ン English へ | ルプ 🔗 マ     | ズトさん<br>イライブラリ |

② ログイン名、パスワードを入力し、ログインをクリックします。

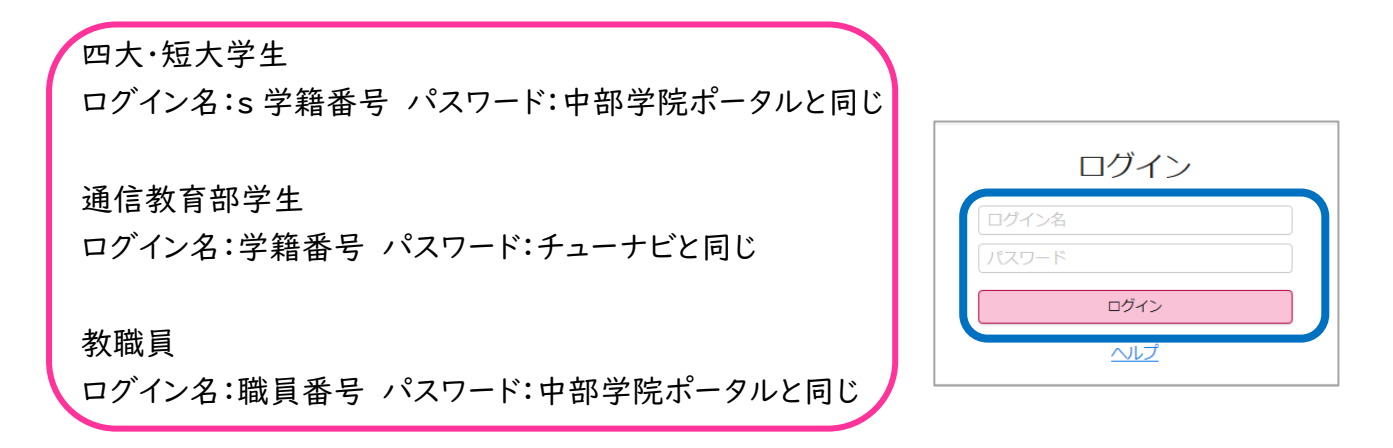

③ 「デジタル利用証(入館・貸出用)」をクリックします。

| <b>这</b> 中部学院大学附属図書館       |         |      |      |       |      |      |                                      |                    |  |
|----------------------------|---------|------|------|-------|------|------|--------------------------------------|--------------------|--|
| 通常検索                       | カテゴリ検索  | 詳細検索 |      | ログアウト |      |      | <ul> <li>図書館</li> <li>マイラ</li> </ul> | テストアカウントさん<br>イプラリ |  |
| トップ画面 > マイライブラリ            |         |      |      |       |      |      |                                      |                    |  |
| マイライブラリ<br>デジタル利用証(入館・貸出用) |         |      |      |       |      |      |                                      |                    |  |
| ●最新看護索引WebログインID:○○C       | ) PW:00 | 0    | ビジュラ | ンクラウ  | ドログイ | ≻ID∶ | 000                                  | PW:000             |  |
|                            |         |      |      |       |      |      |                                      |                    |  |
| 新着情報                       |         |      |      |       |      |      |                                      |                    |  |
| 新着条件が設定されていません。            |         |      |      |       |      |      |                                      | <u>新着条件を設定する</u>   |  |

- ④ デジタル利用証が表示されます。下記のように使用します。
  - 図書の貸出:デジタル利用証と借りたい図書をカウンターに提示してください。
  - 図書館への入館:デジタル利用証をゲートのバーコード読み取り部分(光が出ている部分)にかざしてください。

※関キャンパス図書館の3階の入口では使えません。

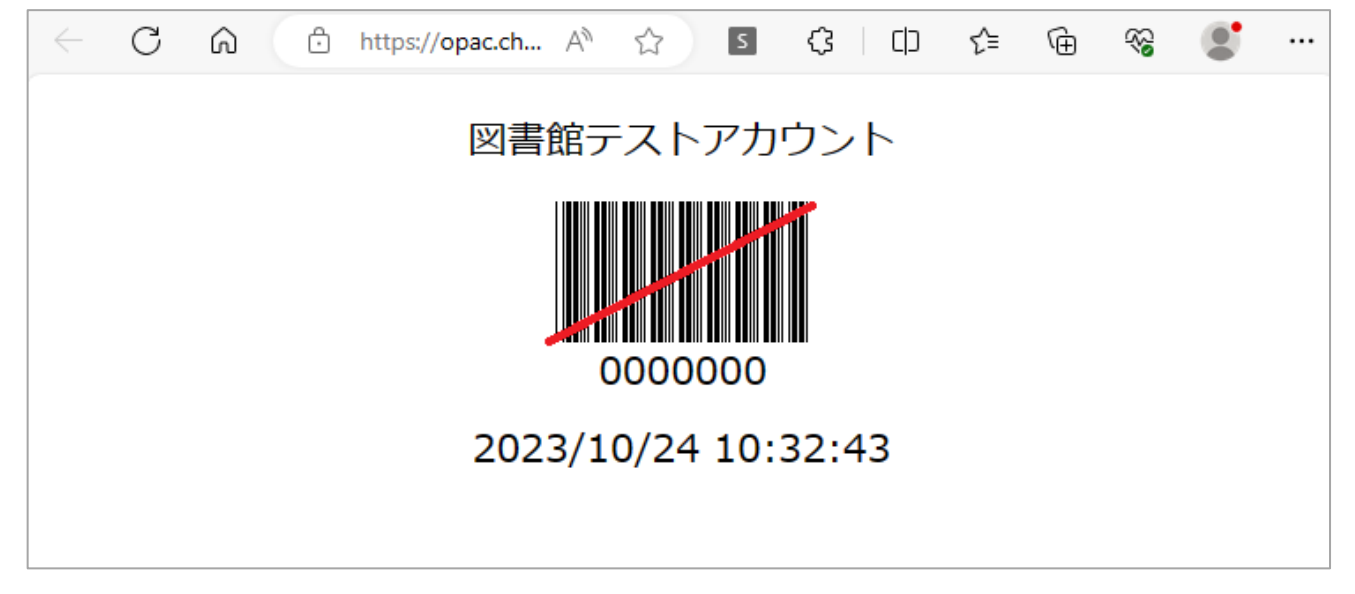

⑤ 利用証使用後は、図書館 HP に戻り、画面右上の「ログアウト」をクリックし、ログアウトします。

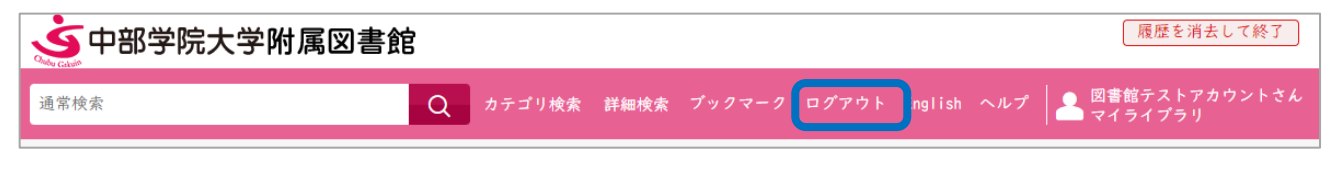

## ※注意事項※

- 他人のデジタル利用証を使ってはいけません
- 自分のデジタル利用証を他人に使わせてはいけません
- デジタル利用証を図書の貸出・図書館への入館以外に使ってはいけません